# 远程在线不见面开标系统

投标人

操作说明

甘肃成兴信息科技有限公司

2020年2月

## 目录

| 目录 | L<br>C |                | 2  |
|----|--------|----------------|----|
| —, | 开杨     | 示前准备           | 1  |
|    | 1.1、   | 硬件准备           | 1  |
|    | 1.2、   | 软件准备           | 1  |
| 二, | 安装     | 专投标文件固化工具      | 1  |
| 三、 | 固化     | 2投标文件          | 2  |
| 四、 | 在线     | 我标             | 4  |
| 五、 | 开杨     | 云签到,上传固化后的投标文件 | 6  |
| 六、 | 唱杨     | τ̄             | 11 |
| 七、 | 开杨     | 新结果确认          | 11 |
| 八、 | 其他     | 1操作            | 13 |

#### 一、 开标前准备

#### 1.1、硬件准备

一台可以上网的电脑和一部可以上网的手机。

#### 1.2、软件准备

1、win7及以上操作系统, IE 浏览器, 钉钉 App。

2、代理机构在开标前创建钉钉群,生成开标小组群聊二维码, 以便在后续流程中上传。

### 二、 安装投标文件固化工具

1、下载投标文件固化工具安装包,解压文件后,双击 setup.exe 文件,进行安装。

| 文件(E) 編編(E) 查看(V) 工具(D) 帮助(H)         组织 ▼ 包含到库中 ▼ 共享 ▼ 射景 新建文件夹         ☆ 收慮夾       各称:       修改日期 类型 大:         ● 下载       2020-2-15 19:24       Windows Install         2020-2-15 19:24       应用程序         型 最近动间的位置       ④ OneDrive               | ј.<br>733 КВ<br>847 КВ | 8≣ ▼ | 0 |
|----------------------------------------------------------------------------------------------------|------------------------|------|---|
| 组织 ▼ 包含到库中 ▼ 共享 ▼ 刻录 新建文件夹         ☆ 收藏夹       名称       修改日期       类型       大/         ● 下號       19 BYBiddingToolSetup.msi       2020-2-15 19:24       Windows Install         型 最近访问的位置       ④ OneDrive       2020-2-15 19:24       Windows Install | јъ<br>733 КВ<br>847 КВ |      | 0 |
| 文 收藏夹         名称         停改日期         类型         大/           隊 下號         劇 BYBiddingToolSetup.msi         2020-2-15 19:24         Windows Install           翼 最近访问的位置         愛 setup.exe         2020-2-15 19:24         应用程序                       | ју<br>733 КВ<br>847 КВ |      |   |
| □       库         □       弘坂         □       恩片         □       宮斤         □       音乐         □       音乐         □       本地磁盘 (D:)         □       本地磁盘 (F)         ●       DVD RW 驱动器 (G:) #         □       本地磁盘 (H:)                                |                        |      |   |

2、点击【下一步】按钮直到安装完成。

## 三、 固化投标文件

1、双击 图标打开投标文件固化工具,点击【打开文件】 按钮选择要固化的投标文件(可选择固化的文件仅支持 pdf、gef、zip 等格式),在工具下方的预览窗口预览文件内容,确认文件内容无误 后进入下一步操作。

|                                                                   |                                         | منتصور مدارر                             |
|-------------------------------------------------------------------|-----------------------------------------|------------------------------------------|
| 》) 這種不见面开板系统設际文件图化工具<br>(10.5.5.5.5.5.5.5.5.5.5.5.5.5.5.5.5.5.5.5 |                                         |                                          |
| 操作IZ地                                                             | 区块Hash值                                 |                                          |
| <u>打开文件</u> C:\Users\Administrator\Desktop\投林文件.pdf               | 投标信息 文任屆化 文任校验                          |                                          |
|                                                                   |                                         |                                          |
|                                                                   |                                         |                                          |
|                                                                   |                                         |                                          |
|                                                                   |                                         |                                          |
| 请您在完成投标文件固化后牢记并保存系统自动生成的【区                                        | 块HASH值】,并在投标文件递交截止时间前上传至"不见面开标系统"!      |                                          |
| 文件查看 投标信息                                                         |                                         |                                          |
|                                                                   |                                         |                                          |
|                                                                   |                                         | 1                                        |
|                                                                   |                                         |                                          |
|                                                                   |                                         |                                          |
|                                                                   |                                         |                                          |
|                                                                   | 山山山山山山山山山山山山山山山山山山山山山山山山山山山山山山山山山山山山山山山 |                                          |
|                                                                   |                                         |                                          |
|                                                                   |                                         |                                          |
|                                                                   |                                         |                                          |
|                                                                   |                                         |                                          |
|                                                                   | 白相主公共次派六月由小                             | 1                                        |
|                                                                   | 口银巾公共页源文勿中心                             |                                          |
|                                                                   | "一网三平台"及其子系统维保师日                        |                                          |
|                                                                   |                                         |                                          |
|                                                                   |                                         |                                          |
|                                                                   |                                         |                                          |
|                                                                   |                                         |                                          |
|                                                                   |                                         |                                          |
|                                                                   |                                         | J. J. J. J. J. J. J. J. J. J. J. J. J. J |
|                                                                   |                                         |                                          |
|                                                                   | お标文件                                    |                                          |
|                                                                   | 这师人们                                    |                                          |
|                                                                   |                                         |                                          |
|                                                                   |                                         |                                          |
|                                                                   |                                         |                                          |
|                                                                   |                                         |                                          |
|                                                                   |                                         |                                          |
|                                                                   |                                         |                                          |
|                                                                   | 招标编号: BGZJ-ZC19412                      |                                          |
|                                                                   | 项目名称, 白银市公共资源交易中心"一网三平台"                |                                          |
|                                                                   |                                         | •                                        |
|                                                                   |                                         |                                          |

2、点击【标段信息】按钮在下方标段信息区域,依次选择是否 资格预审申请文件、是否双信封、报价类型、填写项目负责人、工期、 报价等信息(报价大写金额是系统根据用户填写的"投标总价"自动 生成的,无需用户填写)。检查无误后进入下一步操作。

| 四程不见面并标案规模版文件面化工具<br>作又被                            |                                          |     |
|-----------------------------------------------------|------------------------------------------|-----|
| TRADE                                               |                                          |     |
| 11升文件 C. (User's (Administrator (Desetop))投始文件, par | 拉标注意 文件批准 文件批准                           |     |
|                                                     |                                          |     |
|                                                     |                                          |     |
|                                                     |                                          |     |
| 你在完成投标文件固化后牢记并保存系统自                                 | 动生成的【区址HASH值】,并在投标文件递交截止时间前上传至"不见而开标系统"! |     |
|                                                     |                                          |     |
| (件宣書) 技術協志                                          |                                          |     |
|                                                     |                                          |     |
|                                                     | 投标信息                                     |     |
|                                                     | And PATTERSON                            |     |
|                                                     |                                          |     |
|                                                     |                                          |     |
|                                                     | * 宝官聚植族世 否 🖌                             |     |
|                                                     |                                          |     |
|                                                     | +是否双信封。 否                                |     |
|                                                     | ★面目角表人, 小坂 丁期/天(加有清情写), 90               |     |
|                                                     | ······································   |     |
|                                                     | * 投标总价/万元 300.12 * 大写: 参佰万零寄仟贰佰元幣        |     |
|                                                     |                                          |     |
|                                                     |                                          |     |
|                                                     |                                          |     |
|                                                     |                                          |     |
|                                                     |                                          |     |
|                                                     |                                          |     |
|                                                     |                                          |     |
|                                                     |                                          |     |
|                                                     |                                          |     |
|                                                     |                                          |     |
|                                                     |                                          |     |
|                                                     |                                          |     |
|                                                     |                                          |     |
|                                                     |                                          |     |
|                                                     |                                          |     |
|                                                     |                                          |     |
|                                                     |                                          |     |
|                                                     |                                          | 100 |

3、点击【文件固化】按钮,选择固化后生成文件的保存位置, 填写固化文件的名称,点击【保存】按钮,保存文件。

| 第二百姓在北京市中市市市市市市市市市市市市市市市市市市市市市市市市市市市市市市市市市市市 |                                                   |         |
|----------------------------------------------|---------------------------------------------------|---------|
| av.2001.102894D00/22H000736                  | 12 shows a fil                                    |         |
| 田文件 C:\Users\Administrator\Deal              | nav 投稿文件 per                                      |         |
| (.) Distance in the Part of second stars in  |                                                   |         |
| 在完成投标文件回化后年记3<br>畫看 投称信息                     | 开條存系統目如生版的【区現HASH僵】,并在投标文件递交載此时间前上传至"不见面并标系统"!    |         |
|                                              |                                                   |         |
|                                              |                                                   |         |
|                                              |                                                   |         |
|                                              |                                                   |         |
|                                              |                                                   |         |
|                                              | → 面示                                              |         |
|                                              | 文件系(0): 税标文件图化 -                                  |         |
|                                              | 保存局面(): "bg: ···································· |         |
|                                              | ○ 除氟交件共 格符(S) 取法                                  |         |
|                                              |                                                   |         |
|                                              |                                                   |         |
|                                              |                                                   |         |
|                                              |                                                   |         |
|                                              |                                                   | <u></u> |

4、确认报价信息后,点击【确定】按钮开始固化文件,文件固 化成功后点击【确定】,工具即可生成文件的哈希值。

注意:哈希值是根据文件内容使用 MD5Hash 算法运算得到的数 值,具有唯一性,当文件内容发生变化后,文件的哈希值也会变化, 因此固化后的文件不能再进行任何修改,反过来,修改后的文件必须

#### 重新进行固化。

#### 四、 在线投标

1、打开在线开标系统,点击【登录】按钮,打开登录页面。用 户可以选择用户名密码登录,也可以使用 CA 证书登录。系统默认选 择用户名密码登录,输入用户名、密码和验证码,点击页面下方的【登 录】按钮进入系统。

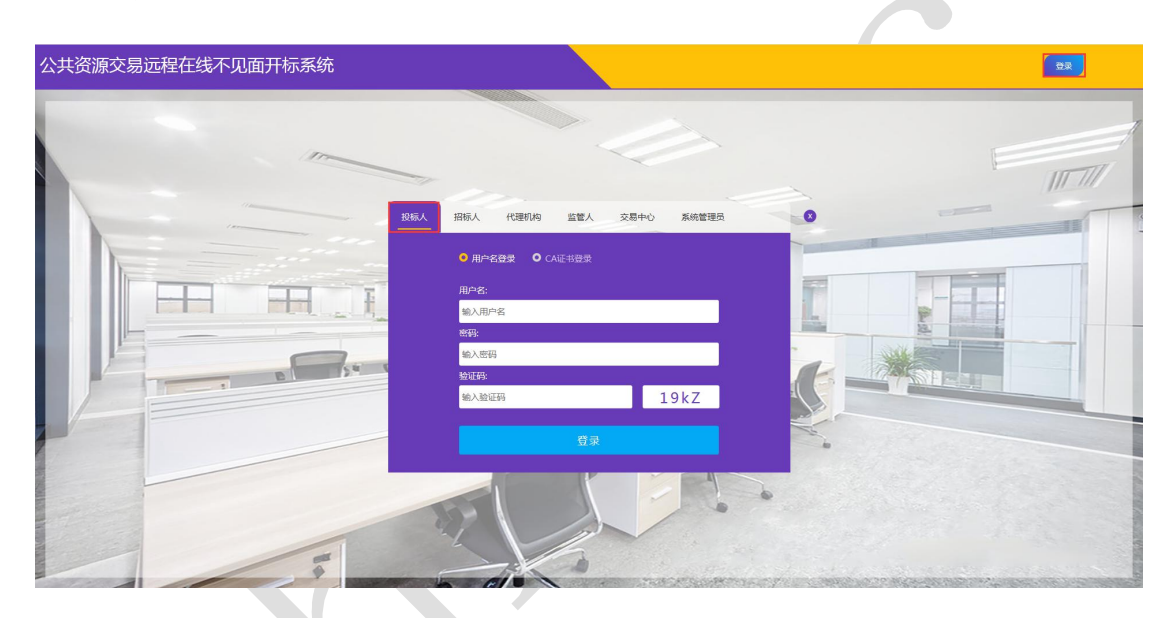

2、选择要开标的项目,点击【在线投标】按钮,打开页面输入 经办人姓名、联系电话、身份证号,保存信息后,点击【上传授权委 托书】按钮上传对应的文件。

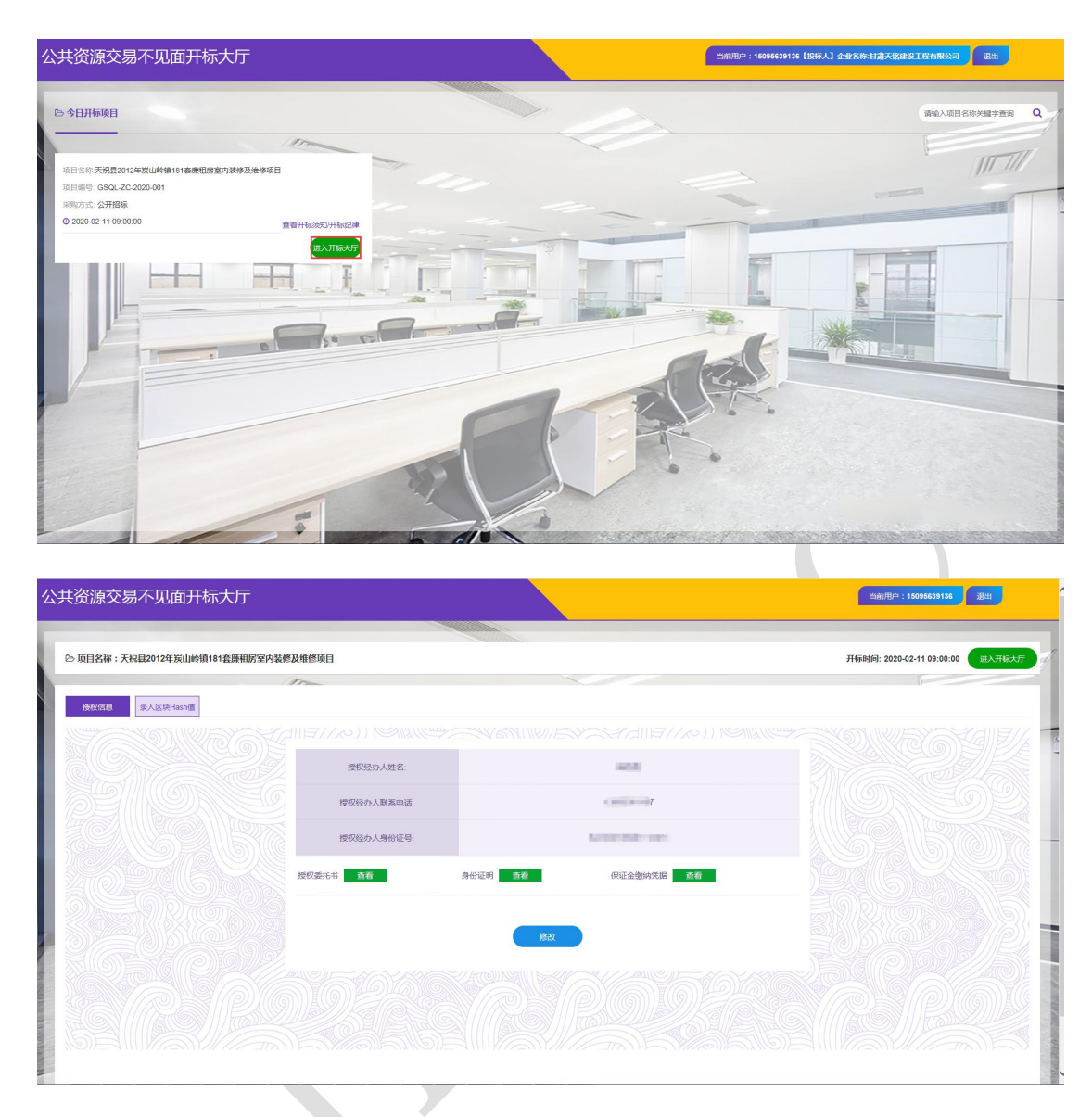

3、录入区块哈希值,点击【录入区块 Hash 值】,在操作栏点击 【录入】,在弹出的窗口中录入固化文件的区块 Hash 值。

|       | 易不见面开       | 标大厅               |                                          | 当前用户:18394568586                 | 课出    |
|-------|-------------|-------------------|------------------------------------------|----------------------------------|-------|
|       |             |                   |                                          |                                  |       |
| 贞目名称: | 天祝县2012年炭山岭 | 值181套廉租房室内装修及维修项目 |                                          | 开标时间: 2020-02-17 17:00:00 进入开标大厅 | 100 N |
| 授权信息  | 录入区块Hash值   | In                |                                          |                                  |       |
| 序号    | 标段包编号       | 企业名称              | 区块Hash值                                  | 录入时间                             | 操作    |
|       | 001         | 武威晨拜建筑工程有限责任公司    | 4E160186059AD50A56F4064503ED424F059E06E7 | 2020/2/17 15:54:07               | 录入    |
|       |             |                   |                                          |                                  |       |
|       |             |                   |                                          |                                  |       |
|       |             |                   |                                          |                                  |       |

# 五、 开标签到,上传固化后的投标文件

1、开标签到。进入开标大厅,点击【进入开标大厅】按钮,进 入开标大厅。系统自动向投标授权人发送短信验证码,输入验证码进 行签到并阅读远程不见面开标流程进入开标大厅,等待投标人公布投 标人名单。

| 页目名称:天祝县2012年炭山岭镇181套廉租房室内装修及维 | 修项目        |         |              | 开标时间: 2020-02-17 17:05:00 | 进入开标大厅 返回 |
|--------------------------------|------------|---------|--------------|---------------------------|-----------|
| ////                           |            |         |              |                           |           |
| 授权信息 录入区块Hash值                 |            |         |              |                           |           |
|                                |            |         |              |                           |           |
|                                | 持<br>调签到   | 朱自网页的演剧 | yss ×        |                           |           |
|                                | 授权部分人和实施运行 | 您的授权    | 07           |                           |           |
|                                | 授权经办人身份证号  | 係族已自动   | 199111070011 |                           |           |
|                                |            |         |              |                           |           |
|                                | 双霸托书       |         |              |                           |           |
|                                |            |         |              |                           |           |
|                                |            | 修改      |              |                           |           |
|                                |            |         |              |                           |           |
|                                |            |         |              |                           |           |
|                                |            |         |              |                           |           |

| 页目名称:天祝县2012年炭山岭镇181套廉租房室内装修及维修项目 |                             | 开稿时间: 2020-02-17 17:05:00 进入开标大厅 运网            |
|-----------------------------------|-----------------------------|------------------------------------------------|
| 11-                               |                             |                                                |
| 投資信息<br>業入区块Hash值                 |                             |                                                |
|                                   |                             |                                                |
| 请签到                               |                             | ×                                              |
|                                   | 您的授权开标联系人电话:13893361107     |                                                |
|                                   | (系统已自动发送验证码,请您输入验证码进行签到验证!) |                                                |
|                                   | 562527 × 兹则                 |                                                |
| 授权委托                              |                             | 1 - <u>1 - 1 - 1 - 1 - 1 - 1 - 1 - 1 - 1 -</u> |
|                                   |                             |                                                |
|                                   | 15改                         |                                                |
|                                   |                             |                                                |
|                                   |                             |                                                |
|                                   |                             |                                                |
|                                   |                             |                                                |

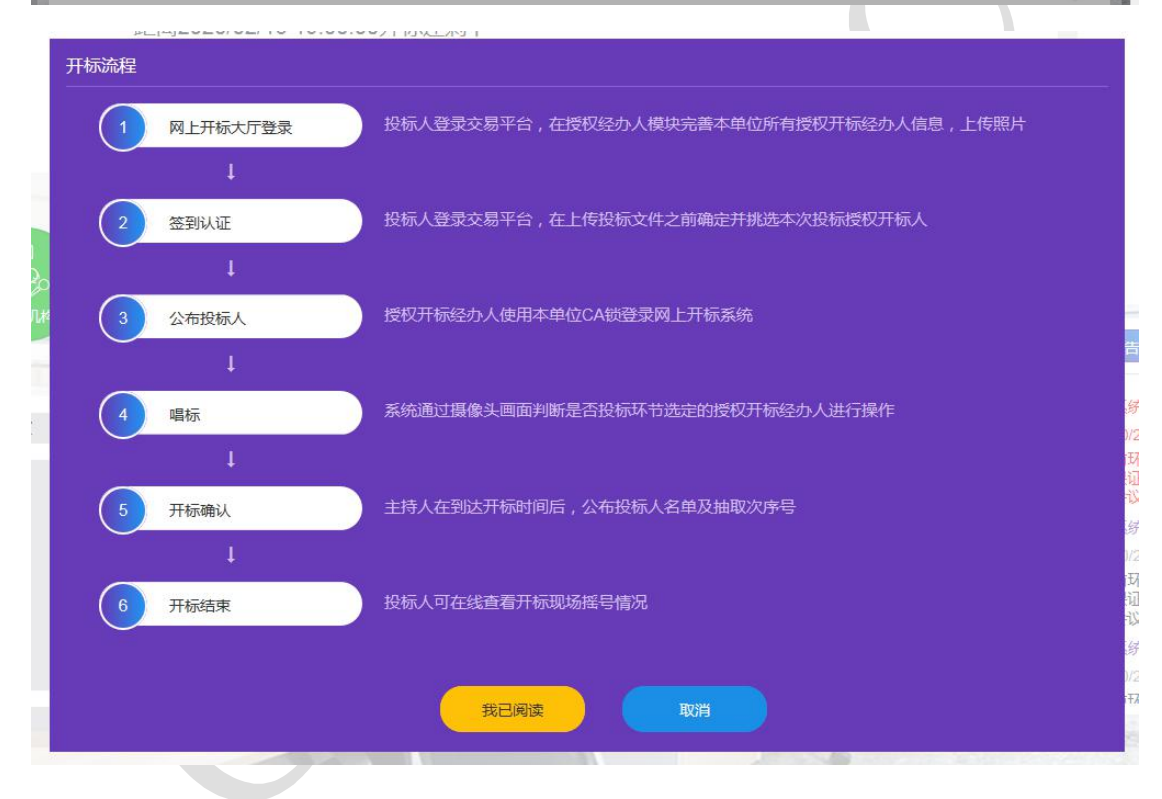

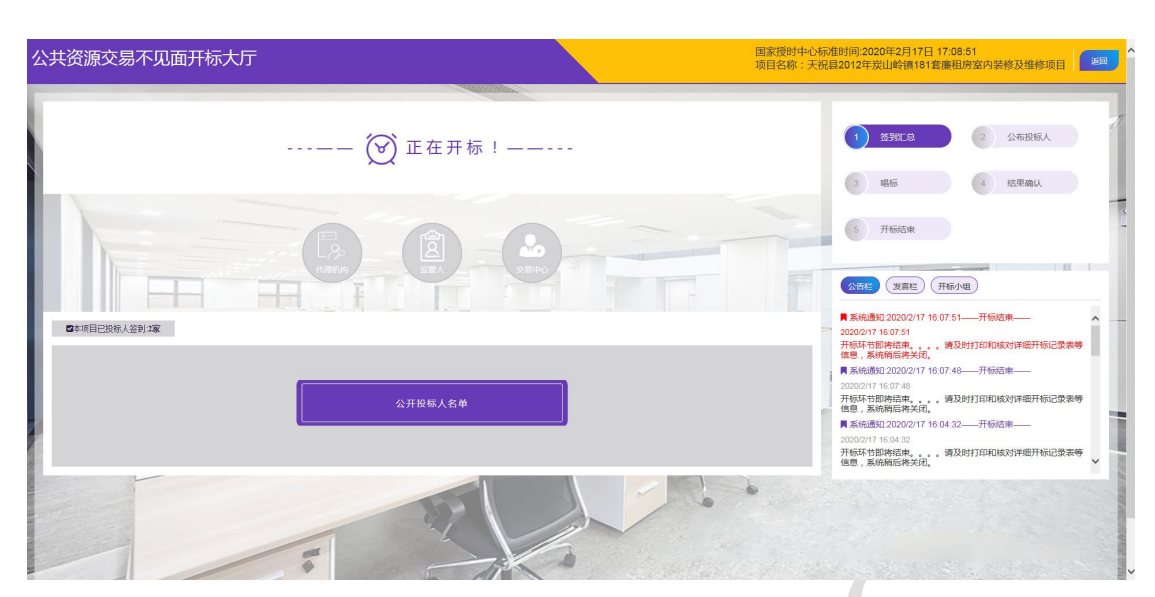

2、投标人进入远程不见面开标大厅后可使用手机钉钉 APP 扫描 进入开标群,也可扫描"开标小组"模块下的开标小组群聊二维码进 入开标群,等待开启开标视频。

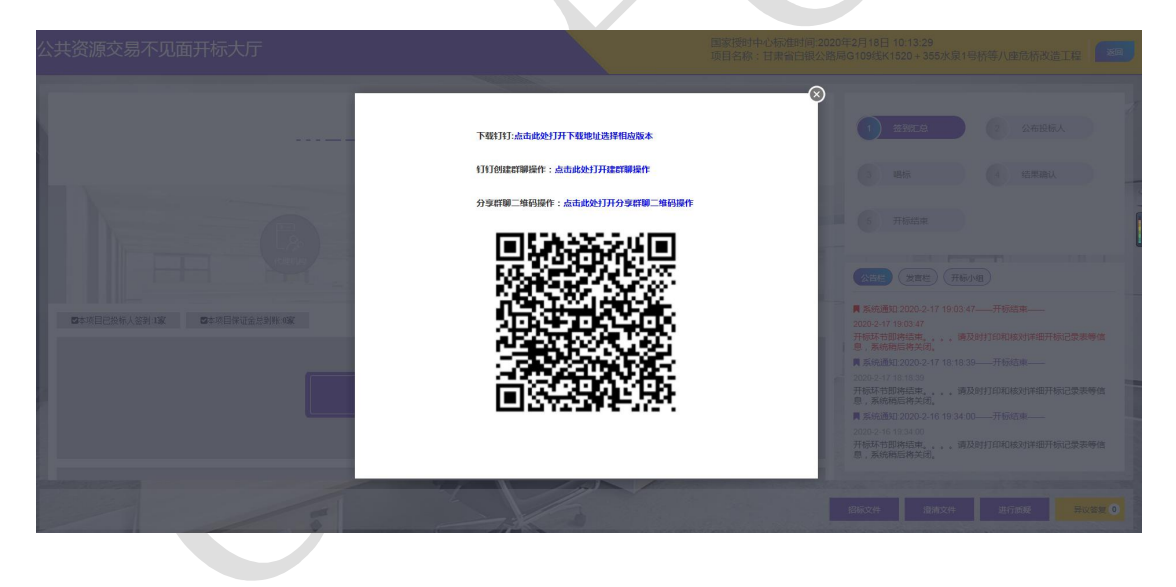

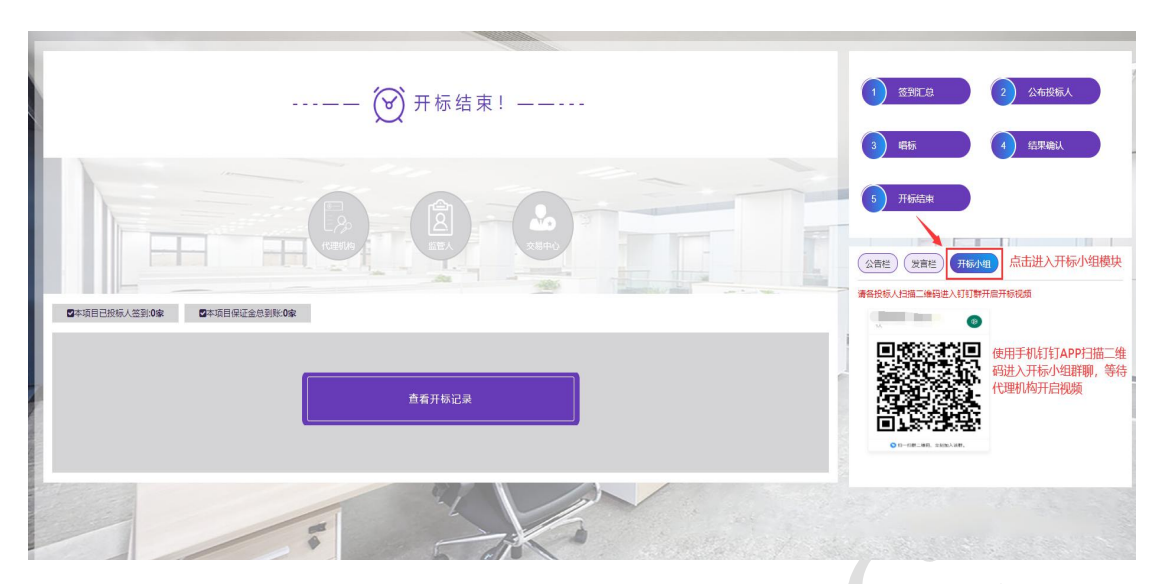

3、等待公布投标人名单。开标时间到了之后,代理机构点击公 布投标人,投标人用户自动进入公布投标人页面。

1

|      |       | X11022011      | - 1 / | щ- <b>ч</b> , | <u> </u> |                                          | -      |        | / |                                                                                                    | 2 公布投标人                                                   |
|------|-------|----------------|-------|---------------|----------|------------------------------------------|--------|--------|---|----------------------------------------------------------------------------------------------------|-----------------------------------------------------------|
|      |       |                |       |               |          |                                          | 001标段  | ~      |   | 3 唱标                                                                                                    | 4 结果确认                                                    |
| 序号 4 | 标段(包) | 企业名称           | 授权委托  | 身份证明          | 339RS    | 区块Hash值                                  | 文件是否上传 | 文件校验结果 |   |                                                                                                    |                                                           |
| 1    | 001   | 甘肃天铭建设工程有限公司   | 重有    | 重有            | 签到失效     | 4E160186059AD50A56F4064503ED424F059E06E7 | 未上传上传  |        |   | 5 开标结束                                                                                                    |                                                           |
| 2    | 001   | 武威荣盛天成建设工程有限公司 | 童宿    | 燕石            | 已签到      | 4E160186059AD50A56F4064503ED424F059E06E7 | 已上传    | 成功     |   |                                                                                                    |                                                           |
| 3    | 001   | 武威晨辉建筑工程有限责任公司 | 重新    | 重新            | 签到失效     | 4E160186059AD50A56F4064503ED424F059E06E7 | 未上传上传  |        |   |                                                                                                    | _                                                         |
| 4    | 001   | 甘肃金瓴建设工程有限责任公司 | 道有    | 11 T          | 已签到      | 1228BC813731579DF6D92E87C265082A4A36942D | 未上传上传  |        |   | 公告栏(发言栏)(开标)                                                                                                    | ME)                                                       |
| 5    | 001   | 天元乾程建设有限公司     | 查看    | 並石            | 已签到      | 4E160186059AD50A56F4064503ED424F059E06E7 | 未上传上传  |        |   | ■ 系统通知:2020/2/17 17:18:40                                                                                                    | ——公布投标人——                                                 |
|      |       |                |       |               |          |                                          |        |        |   | 2002/17/16:40<br>副部环始近次布技術人环代<br>行何还金型機械2时提供值费50<br>操命设进于增新环转,增速增加<br>同新环始任公布技術人环代<br>行何证金型機械2时提供值费50<br>如新环始任公布技術人环行<br>行何证金型機械2时提供值费50<br>操命设进于2020/21/17/18.00<br>2020/21/17/18.00<br>2020/21/17/17.00<br>2020/21/17/17.50<br>2020/21/17/17.50<br>2020/21/17/17.50<br>2020/21/17/17.50 | <ul> <li>         · · · · · · · · · · · · · · ·</li></ul> |

4、上传固化后的投标文件。在投标人自己的记录后点击【上传 文件】按钮,选择固化后的投标文件,上传成功后,系统自动校验文 件完整性。若校验失败,可以点击【原因】查看失败原因。注意:文 件校验结果失败的原因一般是由于用户上传的固化文件与开标前录 入hash值的文件不一致,请务必在此上传与Hash值一致的固化文件。

| 天资》 | 泉父 | 易不り   | 心面开标大厅         |      |      |      |                                                                                                    |        | 项目     | 名称:天祝          | 县2012年炭山岭镇181套廉租                                                                                                    | 開房室内装修及维修项目                                                                            |
|-----|----|-------|----------------|------|------|------|----------------------------------------------------------------------------------------------------|--------|--------|----------------|----------------------------------------------------------------------------------------------------|----------------------------------------------------------------------------------------|
|     |    |       | 天祝县2012        | 2年炭  | 山岭   | 真181 | 套廉租房室内装修及维修项目                                                                                                    | ∃      |        |                | 1) <b>这到江总</b>                                                                                                    | 2 公布投标人                                                                                |
|     |    |       |                |      |      |      |                                                                                                    | 001标段  | •      |                | 3 唱板                                                                                                    | 4 结果确认                                                                                 |
|     | 序号 | 际段(包) | 企业名称           | 授权委托 | 身份证明 | 签到状态 | 区块Hash值                                                                                                    | 文件是否上传 | 文件校验结果 |                |                                                                                                    |                                                                                        |
|     | 1  | 001   | 甘肃天铭建设工程有限公司   | 查查   | 查查   | 签到失效 | 4E160186059AD50A56F4064503ED424F059E06E7                                                                                                    | 未上传上传  |        |                | 5 开标结束                                                                                                    |                                                                                        |
|     | 2  | 001   | 武威荣盛天成建设工程有限公司 | 重新   | 亚相   | 已签到  | 4E160186059AD50A56F4064503ED424F059E06E7                                                                                                    | 已上传    | 成功     |                |                                                                                                    |                                                                                        |
|     | 3  | 001   | 武威晨辉建筑工程有限责任公司 | 11 T | -    | 签到失效 | 4E160186059AD50A56F4064503ED424F059E06E7                                                                                                    | 未上传上传  |        |                |                                                                                                    | _                                                                                      |
|     | 4  | 001   | 甘肃金瓴建设工程有限责任公司 | 查看   | 重看   | 已签到  | 1228BC813731579DF6D92E87C265082A4A36942D                                                                                                    | 未上传上传  |        |                | (次青栏) (发育栏) (开标小                                                                                                    | 组)                                                                                     |
|     | 5  | 001   | 天元乾程建设有限公司     | 重新   | 重用   | 已签到  | 4E160186059AD50A56F4064503ED424F059E06E7                                                                                                    | 未上传上传  |        |                | ■ 系统通知:2020/2/17 17:18:40                                                                                                    | ——公布投标人——                                                                              |
|     |    |       |                |      |      |      | 担标交件(图42)的95<br>日日四<br>月月四<br>月月四<br>月月四<br>月月四<br>月月四<br>月月四<br>月日<br>月日<br>月日<br>月日<br>月日<br>月日<br>月日<br>月日<br>月日<br>月日<br>月日<br>月日<br>月日 |        |        |                | 第5%通知222222/1717/1830<br>2020/2717/18.00<br>当前环节进行公布投标人环节,<br>行保证全别账核对相关体惠的减<br>损会议进行增标环节,请您提前<br>属系统通知2020/2/1717/1759<br>2020/2/1717/759<br>当前环共进行公布扣标人环共 | ——公布投标人——<br>。。, 请各主体核对信息,及时进<br>认,系统将在前后使用版政钉音码<br>做好准备。<br>——公布投标人——<br>请条主体核对信曲 双胎讨 |
|     |    |       |                | R.   |      | -    |                                                                                                    | 1. Ta  |        |                |                                                                                                    | 进行感觉                                                                                   |
| 共资源 | 原交 | 易不见   | 见面开标大厅         |      |      |      |                                                                                                    |        | 国家     | 授时中心标<br>名称:天祝 | 准时间:2020年2月17日 17:2:<br>县2012年炭山岭镇181套廉租                                                                                                    | 2:30                                                                                   |
| _   |    | _     |                | _    |      |      |                                                                                                    |        |        |                |                                                                                                    |                                                                                        |

| 序号 | 标段(包) | 企业名称           | 授权委托 | 身份证明 | 签到状态 | 区块Hash值                                  | 文件是否上传 | 文件校验结果 |         |                                                                                                    |                                                                     |
|----|-------|----------------|------|------|------|------------------------------------------|--------|--------|---------|----------------------------------------------------------------------------------------------------|---------------------------------------------------------------------|
| 1  | 001   | 甘肃天铭建设工程有限公司   | 重荷   | 重要   | 签到失效 | 4E160186059AD50A56F4064503ED424F059E06E7 | 未上传上传  |        |         | 5 开标结束                                                                                                    |                                                                     |
| 2  | 001   | 武威荣盛天成建设工程有限公司 | 查看   | 重相   | 已签到  | 4E160186059AD50A56F4064503ED424F059E06E7 | 已上传    | 成功     |         |                                                                                                    |                                                                     |
| 3  | 001   | 武威農辉建筑工程有限责任公司 | 查看   | 並行   | 签到失效 | 4E160186059AD50A56F4064503ED424F059E06E7 | 未上传上传  |        | _       |                                                                                                    | _                                                                   |
| 4  | 001   | 甘肃金瓴建设工程有限责任公司 | 重新   | 重新   | 签到失效 | 1228BC813731579DF6D92E87C265082A4A36942D | 朱上传上传  |        |         | 公告栏(没言栏)(开标                                                                                                    | 小组                                                                  |
| 5  | 001   | 天元乾程建设有限公司     | (注行) | 道行   | 已签到  | 4E160186059AD50A56F4064503ED424F059E06E7 | 已上传    | 成功     |         | ■ 系统通知:2020/2/17 17:22:0                                                                                              | 16——公布投标人——                                                         |
|    |       |                |      |      |      |                                          |        |        |         | 2020/2/17 17:18:40<br>当前环节进行公布投标人环节,<br>行保证金到账核这相关他愿的<br>頻会议进行唱标环节, 博伦提<br>属 系统通知 2020/2/17 17:18:00<br>当前採牲地行入东的扁人获牲 | 。。。"请各主体核对信息,<br>确认,系统将在病后使用版函<br>射做好准备。<br>10——公布投标人——<br>请你主住这对信言 |
|    |       |                |      | -    | -    |                                          |        |        | 8.11.17 |                                                                                                    | 进行质疑                                                                |

|      |      |                |      |         |      |                                          | _       |        |   |   |                                                                                                    |                                                                                                    |
|------|------|----------------|------|---------|------|------------------------------------------|---------|--------|---|---|----------------------------------------------------------------------------------------------------|----------------------------------------------------------------------------------------------------|
|      |      | 天祝县2012        | 2年炭  | 山岭银     | 真181 | 套廉租房室内装修及维修项目                            | 3       |        |   |   |                                                                                                    | 2 公布投标人                                                                                                 |
|      |      |                |      |         |      |                                          | 0016559 |        | • |   | 3 唱标                                                                                                    | 4 结果确认                                                                                                  |
| 序号 杤 | 段(包) | 企业名称           | 授权委托 | 身份证明    | 签到状态 | 区块Hash值                                  | 文件是否上传  | 文件校验结婚 | 2 |   |                                                                                                    |                                                                                                    |
| 1    | 001  | 甘肃天铭建设工程有限公司   | 童宿   | <u></u> | 签到失效 | 4E160186059AD50A56F4064503ED424F059E06E7 | 未上传上传   |        |   |   | 5 开标结束                                                                                                    |                                                                                                    |
| 2    | 001  | 武威荣盛天成建设工程有限公司 | 重新   | 重要      | 已签到  | 4E160186059AD50A56F4064503ED424F059E06E7 | 已上传     | 成功     |   |   |                                                                                                    |                                                                                                    |
| 3    | 001  | 武威晨辉建筑工程有限责任公司 |      |         | 已签到  | 4E160186059AD50A56F4064503ED424F059E06E7 | 已上传     | 失敗意因   |   | - |                                                                                                    | -                                                                                                    |
| 4    | 001  | 甘肃金瓴建设工程有限责任公司 | 查費   | 董莽      | 签到失效 | 1228BC813731579DF6D92E87C265082A4A36942D | 未上传上传   |        |   |   | 公告栏 (发言栏)(开标小组                                                                                                    | 1)                                                                                                    |
| 5    | 001  | 天元乾程建设有限公司     | 查看   | 重精      | 签到失效 | 4E160186059AD50A56F4064503ED424F059E06E7 | 已上传     | 成功     |   |   | 系统通知:2020/2/17 17:30:31-                                                                                                 | —公布投标人——                                                                                                |
|      |      |                |      |         |      |                                          |         |        |   |   | 当前环节进行公布投标人环节。<br>了保证金到原核对相关信息的确实<br>套(以进行唱标环节,请您提明<br>【系统通知:2020/2/17 17:24:26-<br>2020/2/7 17:24:26<br>当前环节进行公布投标人环节。。 | <ul> <li>, 清倍主体核对信息,及</li> <li>,系统将在稍后使用陇政钉<br/>效为准备。</li> <li>一公布投标人——</li> <li>,请各主体核对信息,及</li> </ul> |

## 六、 唱标

所有投标人上传完文件后,代理机构会点击【唱标】按钮进入唱标环节,投标人用户界面会自动同步到唱标页面,投标人只需观看唱标过程,待唱标结束后进入下一环节的操作。

| 交易约<br>标段( | 編号: D01-12622300076758870C-20200117-00209+8 招标编号: GSQI<br>回编号: E6206000666001982001001 开标时间: 2020年02月17日 17时 | ZC-2020-001<br>20分00秒 开标地点 | ā: (政府采购) 第 | 一开标厅   |           |             |      |             |      |       |
|------------|----------------------------------------------------------------------------------------------------|----------------------------|-------------|--------|-----------|-------------|------|-------------|------|-------|
| 序号         | 投标人名称                                                                                                    |                            | 投标报价(万元)    | 交货期(天) | 数量(台/套/批) | 是否缴纳保<br>证金 | 缴纳方式 | 投标人代表<br>签字 | 密封情况 | 项目负责人 |
| 1          | 武威荣盛天成建设工程有限公司                                                                                               |                            | 300         | 30     |           | 是           | 保函   |             | 合格   | 杨胜胜   |
| 2          | 天元乾程建设有限公司                                                                                                   |                            | 300         | 30     |           | 否           | 待查   |             | 合格   | 杨胜胜   |
|            |                                                                                                    |                            |             |        |           |             |      |             |      |       |

七、 开标结果确认

1、唱标结束后,系统自动进入开标结果确认页面,确认无误后 点击【开标结果确认】按钮,打开确认页面。

|                              |           |        |         |      | 项日石桥   |                                                          |
|------------------------------|-----------|--------|---------|------|--------|----------------------------------------------------------|
| ⊈: E6206000606001982001001 ✓ | 公布开标结果    |        |         |      | 开标结果确认 | 1) 医死亡息         2) 公布投与人           3) 昭和         4) 出京市山 |
| <b></b> 象号 投标人名称             | 投标报价 (万元) | 交货期(天) | 是否缴纳保证金 | 缴纳方式 | 确认情况   |                                                          |
| 1 武威荣盛天成建设工程有限公司             | 300       | 30     | 是       | 保適   | 已确认    | 5 开杨结束                                                   |
| 2 天元乾経建设有限公司                 | 300       | 30     | 否       | 待置   | 未确认    |                                                          |
|                              |           |        |         |      |        |                                                          |

2、确认方式分为两种,一种是使用 CA 锁在线签章确认,一种是

打印确认页面线下盖章后上传确认文件。

| 公共资源交易不见           | 见面开标大厅 |        | 国家授时中心标准时间:2020年2月17日 17:58:48<br>项目名称:天祝县2012年炭山岭镇181套廉租房室 | 内装修及维修项目                               |
|--------------------|--------|--------|-------------------------------------------------------------|----------------------------------------|
| RI 19462 : 6200000 | AGE#A  | 打印线下确认 |                                                             | × 6226.4                               |
|                    |        |        |                                                             | ₩₩ ₩ ₩ ₩ ₩ ₩ ₩ ₩ ₩ ₩ ₩ ₩ ₩ ₩ ₩ ₩ ₩ ₩ ₩ |
|                    |        | 6      |                                                             |                                        |

2.1 若用户选择【CA 签章确认】,则打开如下页面,点击【签章】 按钮,将电子签章放置在响应位置后,点击【确认签章】按钮完成确 认。注意,使用 CA 签章确认需要用户在电脑上插入 CA 锁,并成功 安装 CA 相关的控件。

| 开标结果确认 |                                                                                        |             |                          |                         |           | × |
|--------|----------------------------------------------------------------------------------------|-------------|--------------------------|-------------------------|-----------|---|
|        | 签章 <b>输认签章 打印</b>                                                                      |             |                          |                         |           | ^ |
|        | 项目名称、 <u>无税员2012年效</u> 山龄值181套瘢痕肉3<br>室内装破及缘被迫且<br>招标编号。001-12622200076758870C-2020011 | 开标结果确认书<br> | <u>1606001982001001₹</u> | <del>天祝县2012年发山</del> 岭 | /直181套廉租房 |   |
|        | 投标人名称                                                                                  | 投标报价 (万元)   | 交货期(天)                   | 是否缴纳保证金                 | 缴纳方式      |   |
|        | 天元乾程建设有限公司                                                                             | 300         | 30                       | 否                       | 待查        |   |
|        |                                                                                        | 确定签字:       |                          | 2020年02                 | 月17日      |   |
|        |                                                                                        |             |                          |                         |           | ~ |

2.2 若用户选择【打印线下确认】,则打开如下页面,点击【打印】 按钮,打印好以后盖章签字,然后扫描,点击【上传结果确认书】按 钮选择扫描后的确认文件,点击【确认上传】按钮确认完毕。

| 公共资源交易不见面开标大厅         |                                                                                          |                                         |                    | ji<br>Ji            | 国家授时中心标》<br>项目名称:天祝1 | 挂时间:2020年2月17日<br>县2012年炭山岭镇181重 | 8:05:35<br>廉租房室內装修及维修项目   |
|-----------------------|------------------------------------------------------------------------------------------|-----------------------------------------|--------------------|---------------------|----------------------|----------------------------------|---------------------------|
| 开版在原确认                |                                                                                          |                                         | -                  | -                   | ^                    |                                  | ×<br>布奴标人                 |
| 12174642 : E620600001 | 打印 上传给朱确认书 输认上传                                                                          |                                         |                    |                     |                      |                                  | Rink                      |
| 1<br>2                |                                                                                          | 开标结果确认书                                 | ŝ                  |                     |                      |                                  |                           |
|                       | 项目名称 <u>天积是2012年发出的镇181者康祖原室;</u><br>室内装修及维修项目_<br>招标编号:001-12622300076768870C-20200117- | 5.装修及编修项目(标段) <u>E62060</u><br>002094-3 | 006060019820010015 | 天祝县2012年发山 <b>。</b> | 會議181查應阻度            |                                  |                           |
|                       | 投标人名称                                                                                    | 投标报价(万元)                                | 交货期(天)             | 是否徵纳保证金             | 缴纳方式                 |                                  | 轻额人及时进行开                  |
|                       | 天元乾程建设有限公司                                                                               | 300                                     | 30                 | 香                   | 待查                   |                                  |                           |
|                       |                                                                                          | 施士签字:                                   |                    | 2020年02             | 2月17日                |                                  | 银领人及助进行开<br>一<br>轻领人及助进行开 |
|                       | -                                                                                        | B                                       |                    |                     |                      |                                  | jihfikki River O          |

## 八、 其他操作

 1、进行异议。若投标人在开标过程中产生质疑,可以发起质疑, 点击【进行质疑】按钮,打开提起质疑页面,输入质疑内容,点击【确 认】按钮进行质疑。质疑回复后在【异议答复】中进行查看。

|   |    |        | 入杭县201         | 2 牛灰 | ⟨Щщマ      | 惧10] | 1. 去康祖厉主内衣修及维修坝                          | H      |        |               |                                                   | 2 公布投标人              |
|---|----|--------|----------------|------|-----------|------|------------------------------------------|--------|--------|---------------|---------------------------------------------------|----------------------|
|   |    |        |                |      |           |      |                                          | 001标段  |        |               | 3 暗标                                              | 4 结果确认               |
| 库 | 导频 | 诚(111) | 企业名称           | 授权委托 | 身份证明      | 签到状态 | 医块Hash值                                  | 文件是否上传 | 文件校验结果 |               |                                                   |                      |
| 1 |    | 001    | 甘肃天裕建设工程有限公司   | (##) | <u>67</u> | 已签到  | 4E160186059AD50A56F4064503ED424F059E06E7 | 未上传上传  |        |               | 5 开板结束                                            |                      |
| 2 |    | 001    | 武威荣盛天成建设工程有限公司 | 查荷   | 重新        | 已签到  | 4E160186059AD50A56F4064503ED424F059E06E7 | 已上传    | 成功     |               |                                                   |                      |
| 3 |    | 001    | 武威晨辉建筑工程有限责任公司 | 重要   | 重要        | 签到失效 | 4E160186059AD50A56F4064503ED424F059E06E7 | 校验失败上传 | 失敗國因   |               |                                                   | _                    |
| 4 |    | 001    | 甘肃金瓴建设工程有限责任公司 | 查看   | 重荷        | 签到失效 | 1228BC813731579DF6D92E87C265082A4A36942D | 未上传上传  |        |               | 公告性の(发育性)(开标)                                     | 4 <u>E</u> )         |
| 5 |    | 001    | 天元乾程建设有限公司     | 重新   | 重新        | 签到失效 | 4E160186059AD50A56F4064503ED424F059E06E7 | 已上传    | 成功     |               | 系统通知:2020/2/17 17:57:04                           | ——结果确认——             |
|   |    |        |                |      |           |      |                                          |        |        |               | 2020/2/17 17:57:04<br>当前环节进行投标人确认信息环<br>标准自动确认和统计 | 节。。。。请各投标人及时》        |
|   |    |        |                |      |           |      |                                          |        |        |               | ■ 系统通知:2020/2/17 17:44:50                         | 结果确认                 |
|   |    |        |                |      |           |      |                                          |        |        |               | 2020/2/17 17:44:50                                | ** (5.5.1047 / 73.04 |
|   |    |        |                |      |           |      |                                          |        |        | 6             | 标信息的确认和核对。                                        | D MED20000203        |
|   |    |        |                |      |           |      |                                          |        |        |               | ■ 条統通知:2020/2/17 17:44:49<br>2020/2/17 17:44:49   | 结果确认                 |
|   |    |        |                |      |           |      |                                          |        |        |               | 当前环节进行投标人确认信息环<br>标信息的确认和核对。                      | 节。。。。请各投标人及时         |
|   |    | -      |                |      |           |      |                                          |        |        | Carlos Carlos |                                                   |                      |

|  | 添加质疑信息 |            | × Sales                                                                                                    |
|--|--------|------------|----------------------------------------------------------------------------------------------------|
|  | 质疑提问   |            |                                                                                                    |
|  |        | 天元乾程建设有限公司 | ~                                                                                                    |
|  |        | 输入异议内容     | 开标结束                                                                                                    |
|  |        | 输入依据及理由    |                                                                                                    |
|  |        | <b>R</b> X | (4) 通知 2020/01/11 71 67 04—— 相関環境、—— ×<br>1017 17 72 61<br>第7 101 55 04<br>第7 101 55 04<br>第7 101 55 04<br>第7 101 55 04<br>第7 101 55 04<br>第7 101 55 04<br>第7 101 55 04<br>第7 101 55 04<br>第7 101 57 11 54 40<br>101 57 155 04<br>101 57 155 04<br>101 56 04<br>101 56 04<br>100000000000000000000000000000000000 |
|  | T      |            |                                                                                                    |

2、发言。整个开标过程中,如果要进行发言操作,在页面右下角点击"发言栏"模块,进行发言操作,如图:

| 出版時段: 001初段 ・<br>体特 税務人名称<br>1 日前豊キ水利水电工<br>2 日前常年水利水电工<br>3 伝説作第三建筑工                                     | 投标报始 (万元)       |       |         | 1770 |      |
|----------------------------------------------------------------------------------------------------|-----------------|-------|---------|------|------|
| 成号         投标人名称           1         甘肃显本水利水电工程           2         甘肃福祉水和工程           3         依夏市第三建筑工 | 投标报价 (万元)       |       |         | 1140 | 母出   |
| 1         甘原思本水利水电工程           2         甘原稼働水利工程           3         临夏市第三建筑工                            |                 | 工期(天) | 是否缴纳保证金 | 缴纳方式 | 确认情况 |
| 2         甘原稼幣水利工程           3         临夏市第三雄訂工                                                           | 病限公司 491.657340 | 365   | 是       | 电汇   | 未确认  |
| 3 陰夏市第三建筑工                                                                                                | 限公司 89.235614   | 320   | 是       | 电汇   | 未确认  |
|                                                                                                    | 星公司 482.272092  | 365   | 是       | 电汇   | 未确认  |
|                                                                                                    |                 |       |         |      |      |
|                                                                                                    |                 |       |         |      |      |
|                                                                                                    | 97              |       | and a   |      |      |